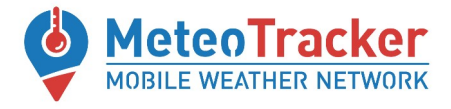

# METEOTRACKER AIR QUALITY MODULE

# Quick guide

#### ✓ Install the Meteo-AirQualityTracker App --> download LINK

✓ Plug the Air Quality module in the MeteoTracker device through the USB port.

✓ Make sure that the MeteoTracker device is in ADV mode (corresponding LED blinking). If not, push the ADV button on the side of the MeteoTracker device.

✓ Place the AirQuality module (plugged in the MeteoTracker device) on the vehicle rooftop

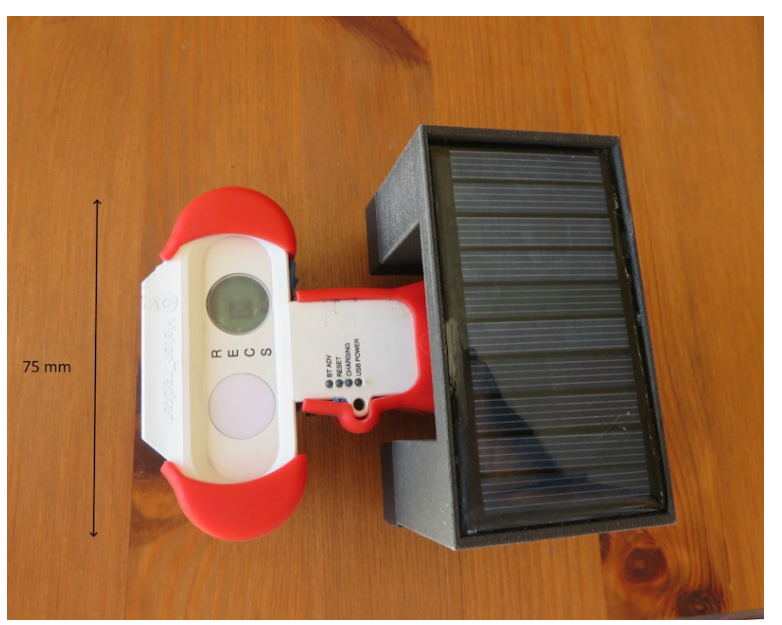

## ✓ Start the session on the Meteo-AirQualityTracker App

Do not exceed 80 km/h

Close the session on the Meteo-AirQualityTracker App when the measurement session ends

✓ To recharge the battery of the Air Quality module, use a charger for smartphone. A orange led shall indicate the ongoing recharging. Some fast-charging model might be not compatible

## *C*→ The other MeteoTracker manuals can be found here:

https://meteotracker.com/index.php/meteotracker-manuals/

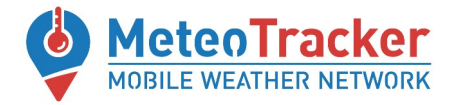

## Meteo-AirQualityTracker App\*

(beta version)

**Once the session has started, select** "SHOW AIR QUALITY" **and then** "ENABLE AQ"

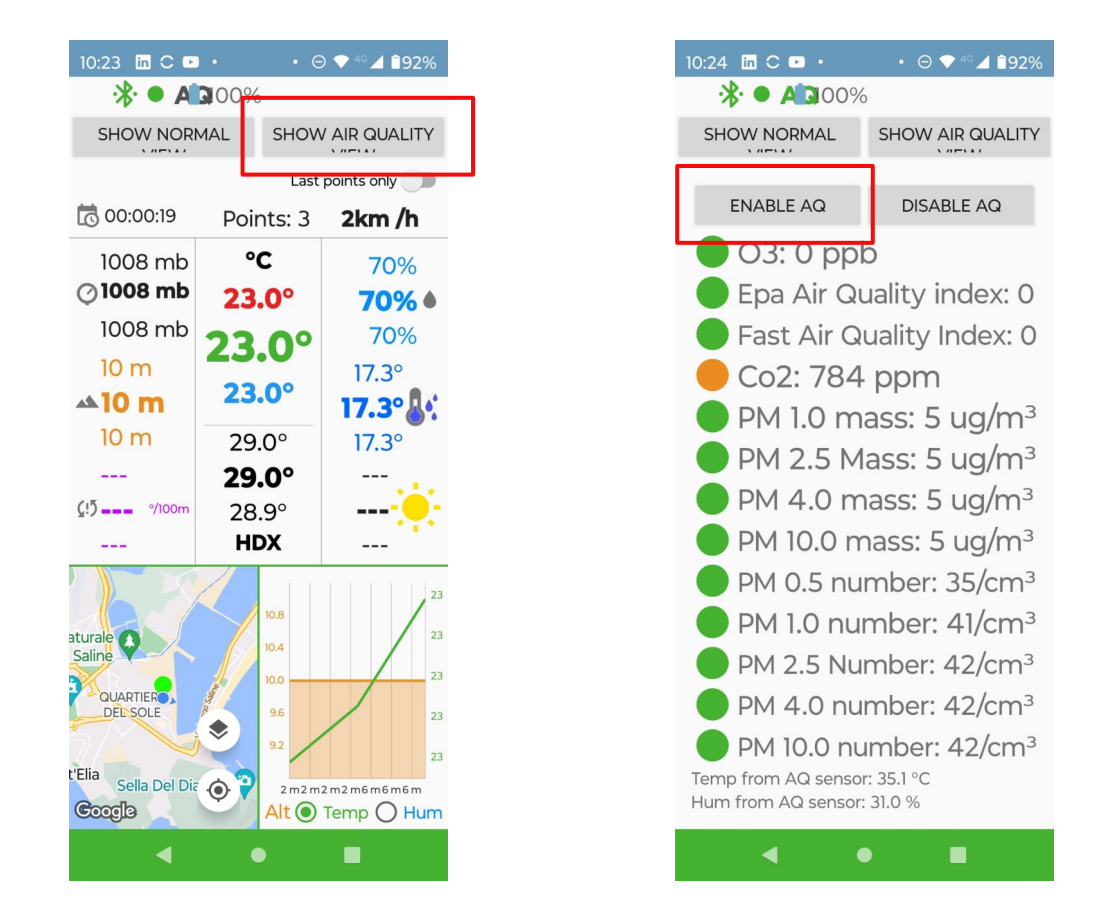

#### \*A brand new, multi-tab App is being released soon

www.meteotracker.com info@meteotracker.com